## 관리되지 않는 Symantec Enterprise Protection 12.1의 AMP for Endpoints Windows 커넥터 제외

## 목차

<u>소개</u>

<u>관리되지 않는 Symantec Enterprise Protection 12.1의 AMP for Endpoints Windows 커넥터 제외</u>

## 소개

AMP for Endpoints Connector와 안티바이러스 또는 기타 보안 소프트웨어 간의 충돌을 방지하려면 바이러스 백신 프로그램에서 AMP for Endpoints Connector 디렉토리를 스캔하지 않도록 제외를 생 성해야 합니다.

## 관리되지 않는 Symantec Enterprise Protection 12.1의 AMP for Endpoints Windows 커넥터 제외

- 1. Symantec Enterprise Protection을 열고 왼쪽 창**에서 Change Settings(설정 변경**)를 클릭합니 다.
- 2. Exceptions(**예외)** 항목 옆에 있는 Configure Settings(설정 **구성)를** 클릭합니다.
- 3. 예외 대화 상자에서 Add(추가) 버튼을 클릭합니다.
- 4. Security **Risk Exception(보안 위험 예외**) 하위 메뉴에서 Folders(폴더)를 선택합니다.
- 5. 대화 상자에서 AMP for Endpoints Connector 설치 디렉토리(C:\Program Files\Cisco for versions 5.1.1 이상 또는 C:\Program Files\Sourcefire for previous versions by default)을 선택 하고 OK를 클릭합니다.
- 6. **예외** 대화 상자에서 **추가** 버튼을 클릭합니다.
- 7. SONAR Exception(SONAR Exception) 하위 메뉴에서 Folder(폴더)를 선택합니다.
- 8. 대화 상자에서 AMP for Endpoints Connector 설치 디렉토리(C:\Program Files\Cisco for versions 5.1.1 이상 또는 C:\Program Files\Sourcefire for previous versions by default)을 선택 하고 OK를 클릭합니다.
- 9. **닫기** 버튼을 클릭합니다.